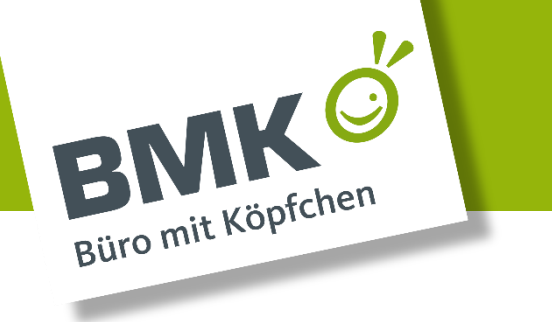

### Anleitung zum Auslesen der Zählerstände

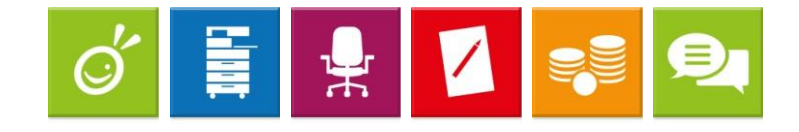

#### BMK Office Service GmbH & Co. KG

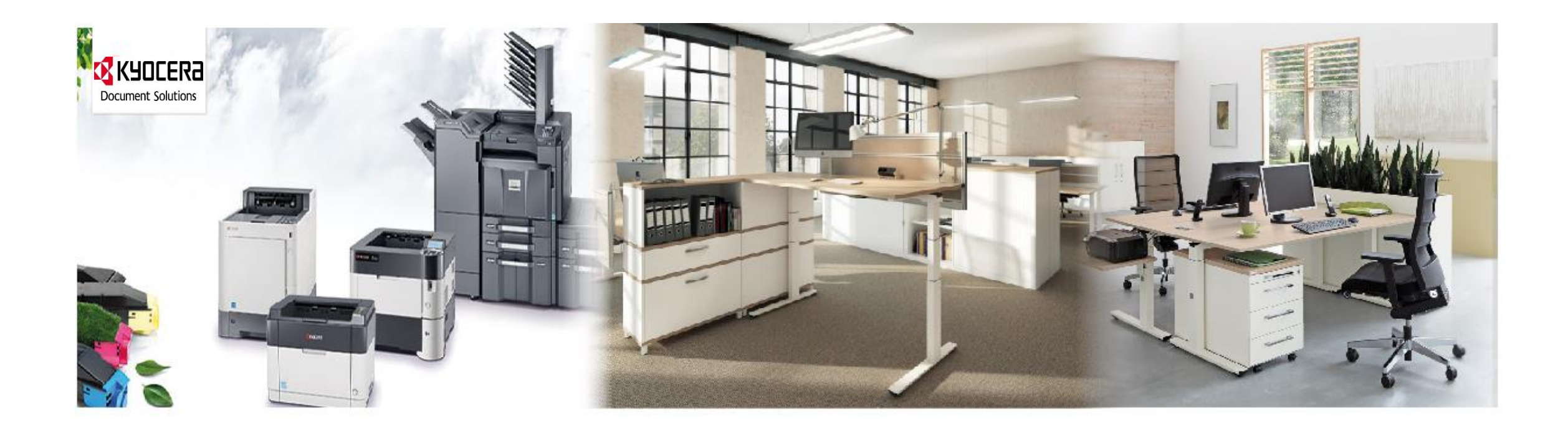

Rehland 12-14 - 28832 Achim - info@bmk-online.de - www.bmk-online.de

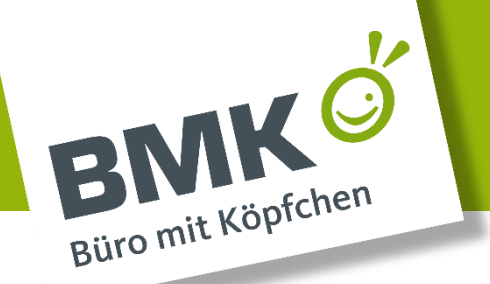

### Modell Kyocera ECOSYS M3040idn/3540idn/3550idn/3560idn

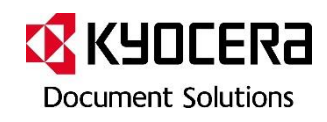

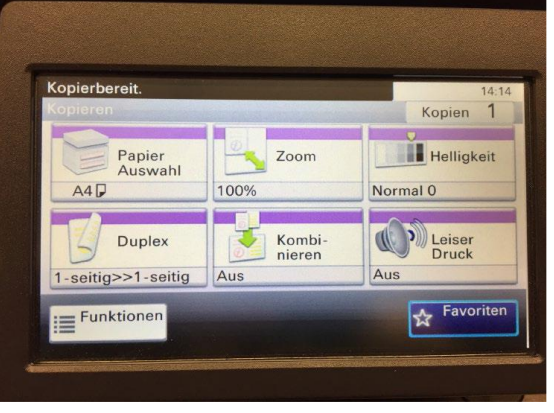

1. Systemmenü wählen

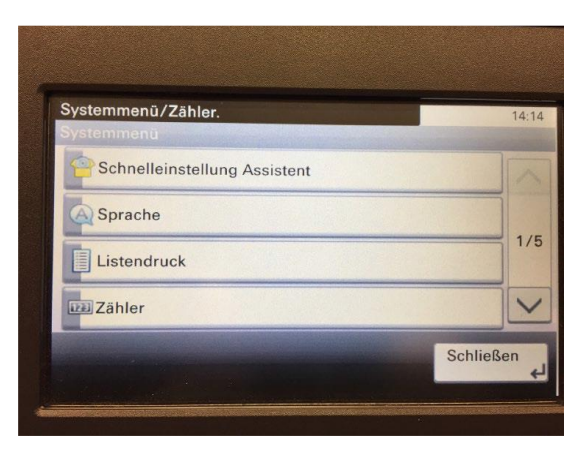

2. Listendruck wählen

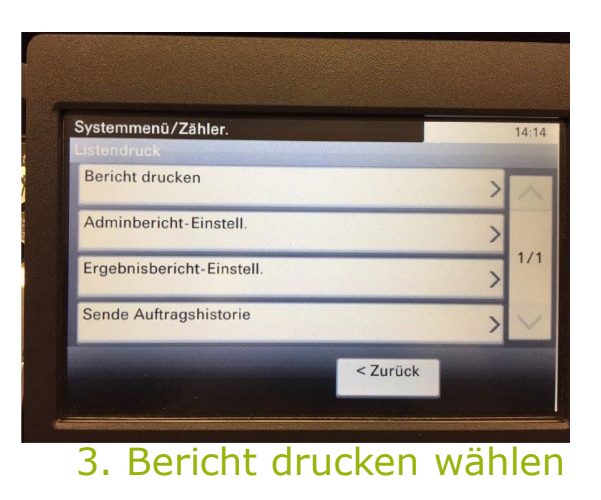

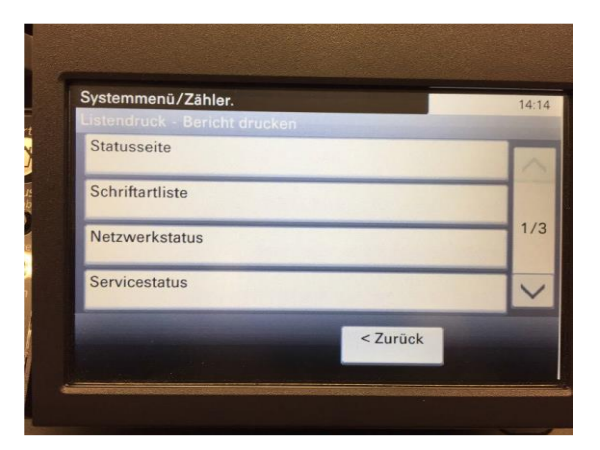

#### 4. Statusseite wählen

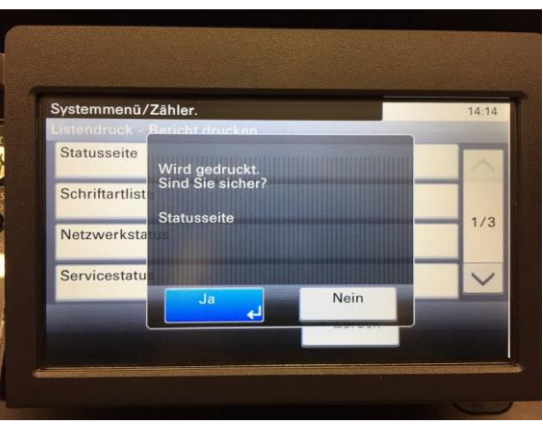

5. Drucken mit "Ja" bestätigen

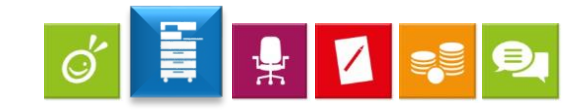

#### www.bmk-online.de

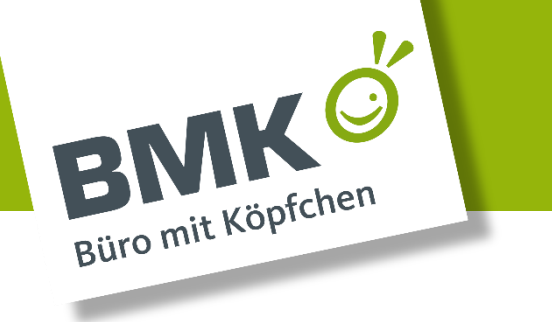

#### Kyocera FS-2100DN/FS-4100DN/ FS-4200DN/FS-4300DN

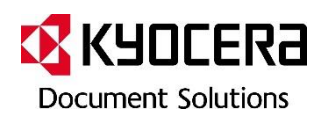

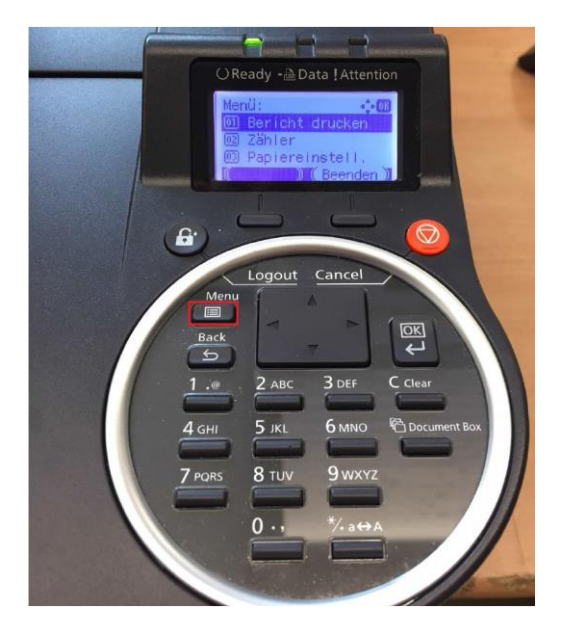

1. Menütaste drücken, Bericht drucken wählen und mit OK bestätigen

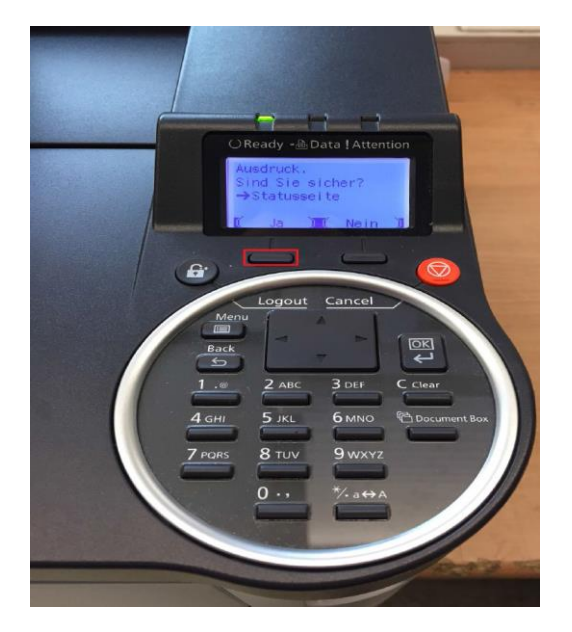

2. Statusseite wählen und mit OK bestätigen

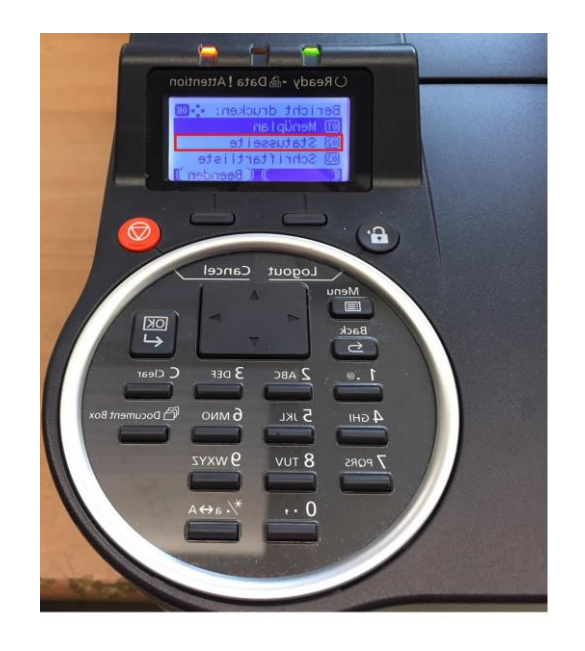

3. Ausdruck mit "Ja" bestätigen

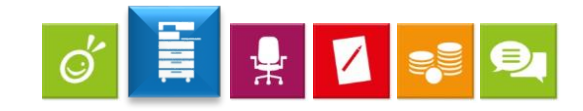

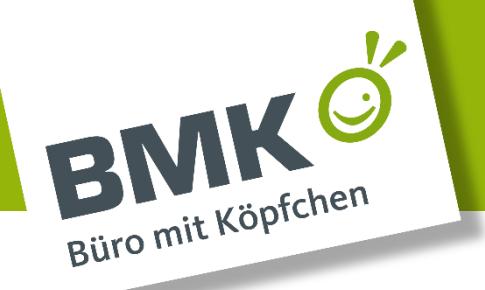

#### Kyocera FS-C5100DN/FS-C5200DN/FS-C5300DN/ FS-C5350DN/FS-C5150DN/FS-C5250DN

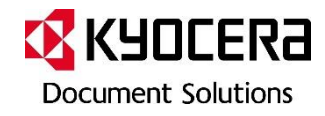

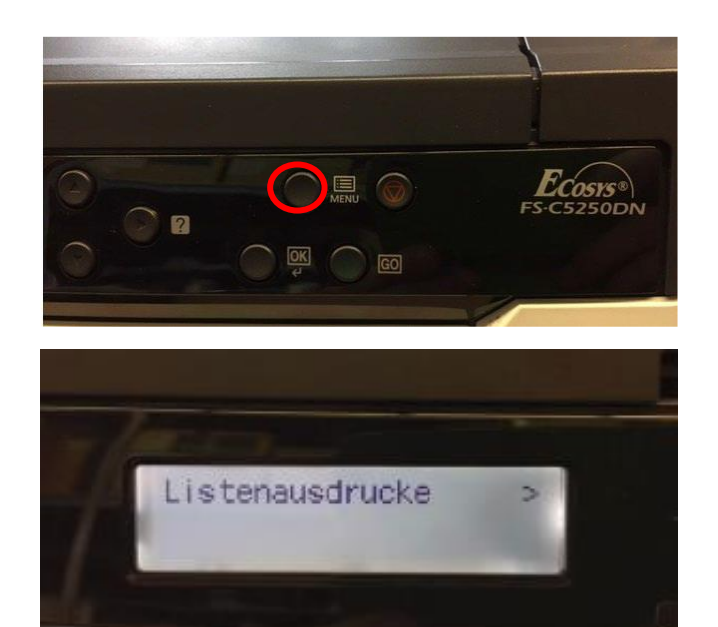

1. Menütaste drücken, Listen drucken wählen

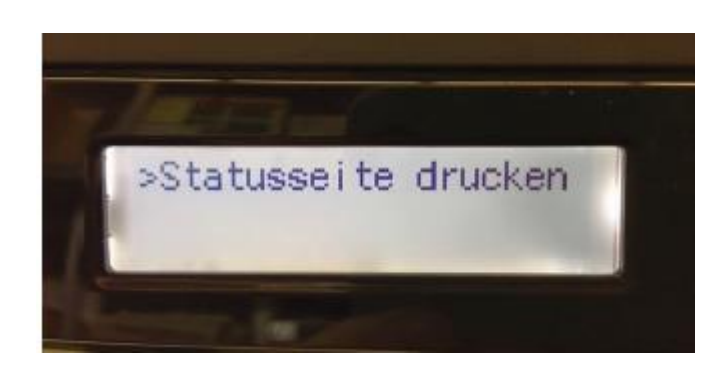

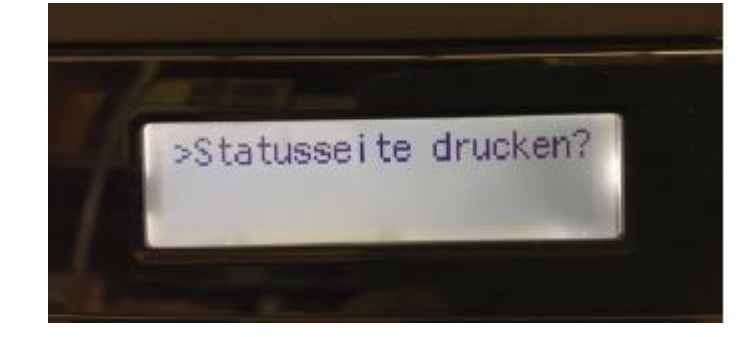

#### 2. Statusseite drucken wählen

3. Statusseite drucken mit "OK" bestätigen

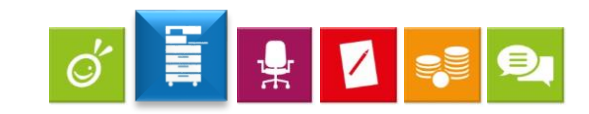

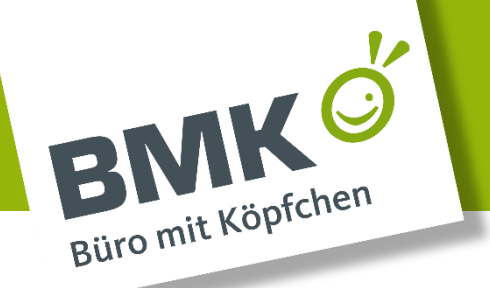

### Kyocera FS-C8020MFP/FS-C8025MFP/ FS-C8520MFP/FS-C8525MFP

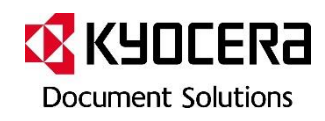

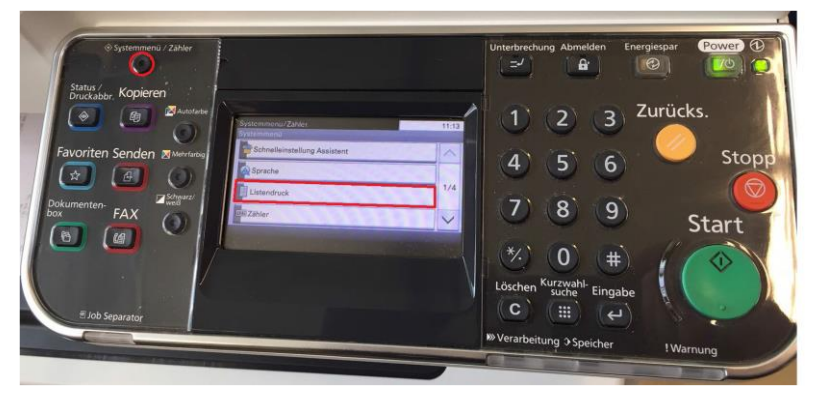

1. Systemmenü-Taste drücken, Listendruck auswähle

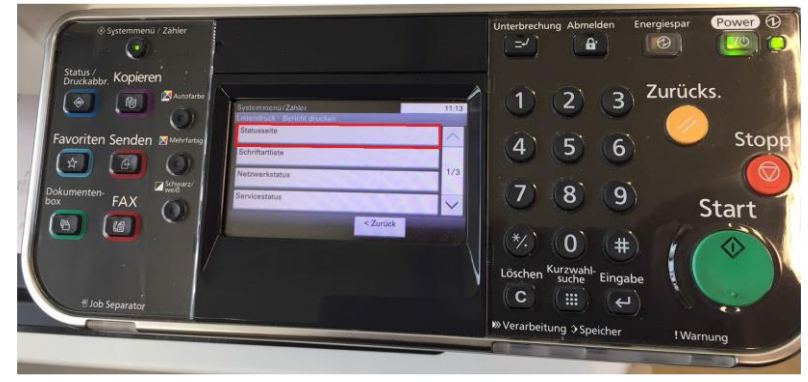

3. Statusseite auswählen

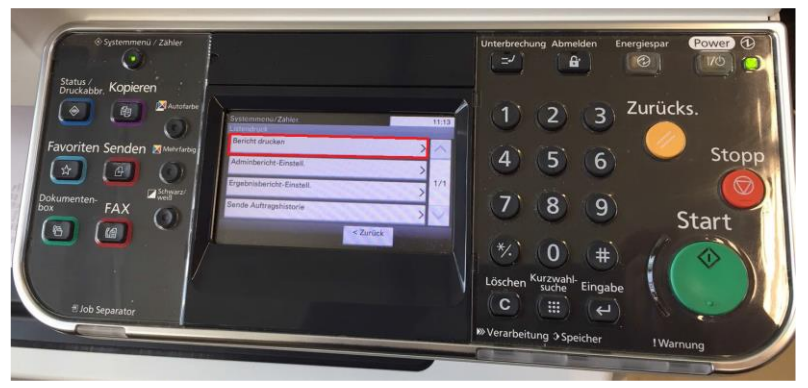

2. Bericht drucken wählen

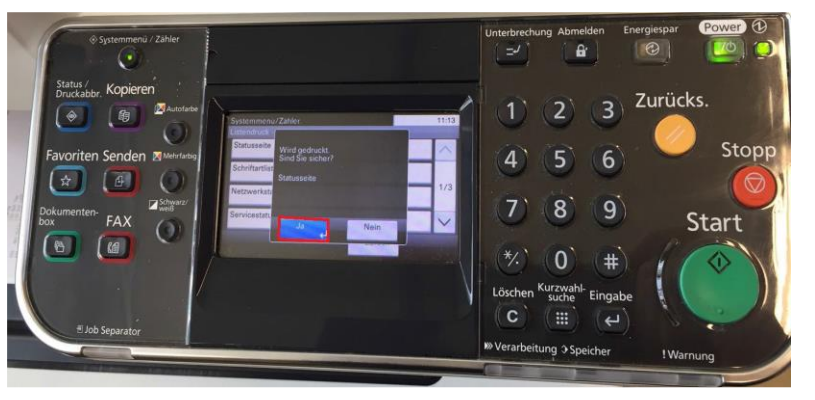

4. Mit "Ja" bestätigen

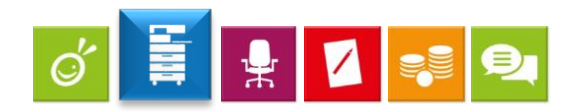

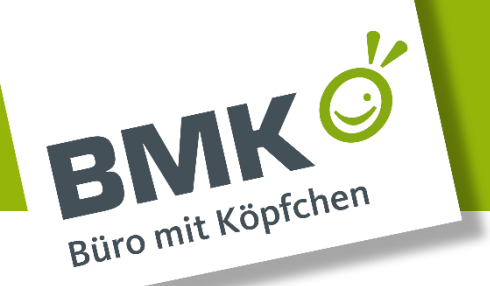

#### Kyocera TASKalfa 2551ci/3051ci/3551ci/4551ci/5551ci/6551ci/7551ci

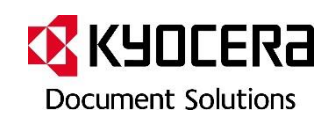

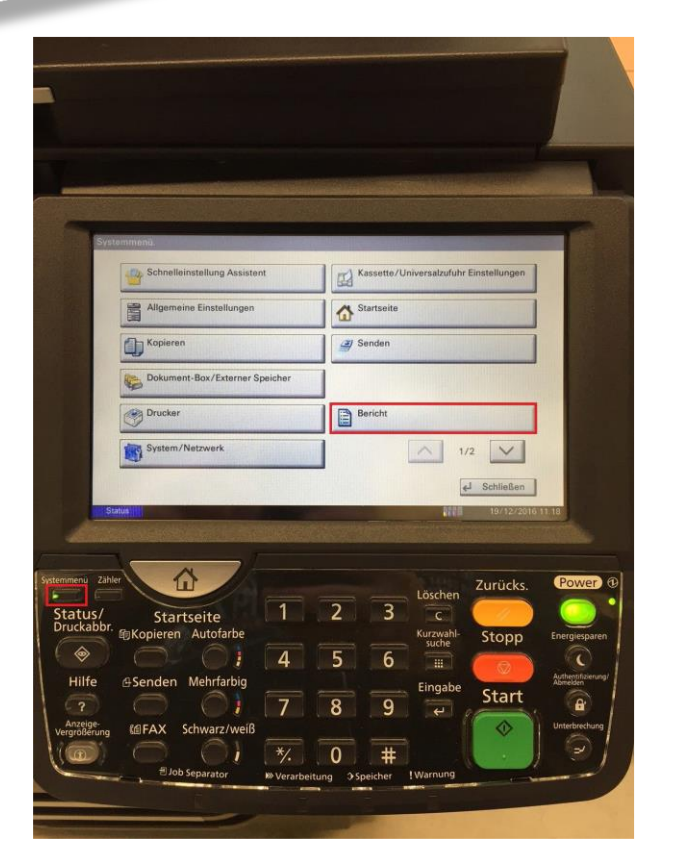

1. Systemmenü-Taste drücken und Bericht auswähle

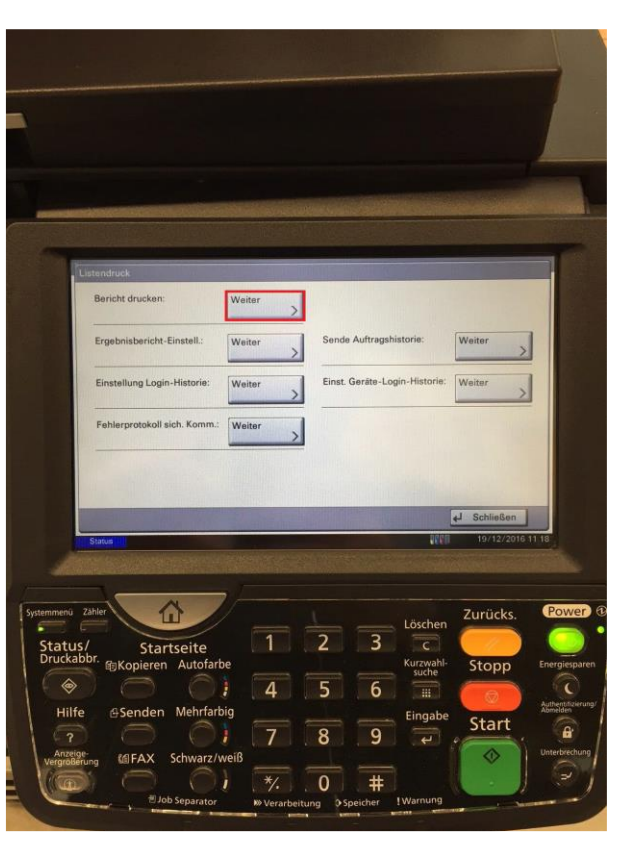

2. Bericht drucken wählen und mit "weiter" bestätigen

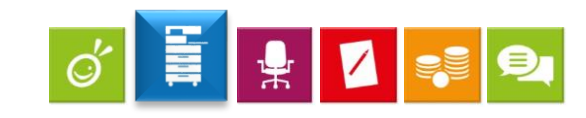

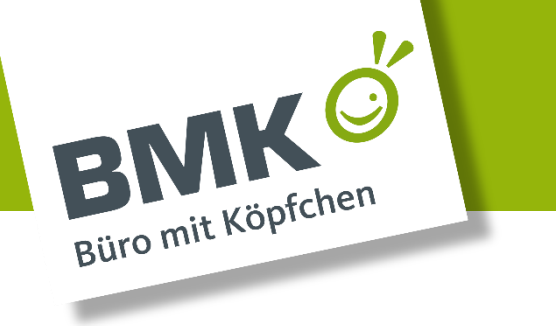

#### Kyocera TASKalfa 2551ci/3051ci/3551ci/4551ci/5551ci/6551ci/7551ci

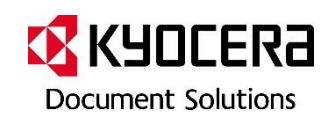

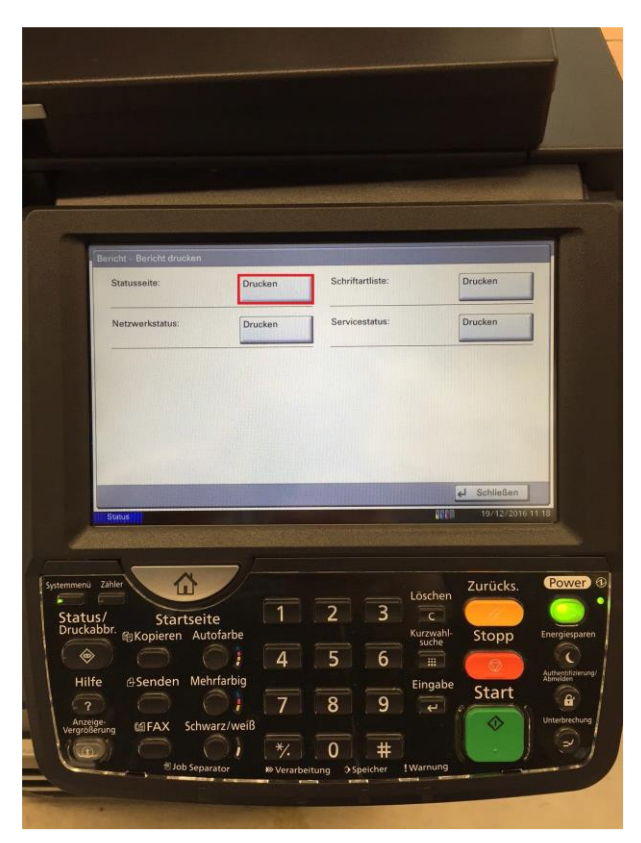

3. Statusseite Drucken wählen

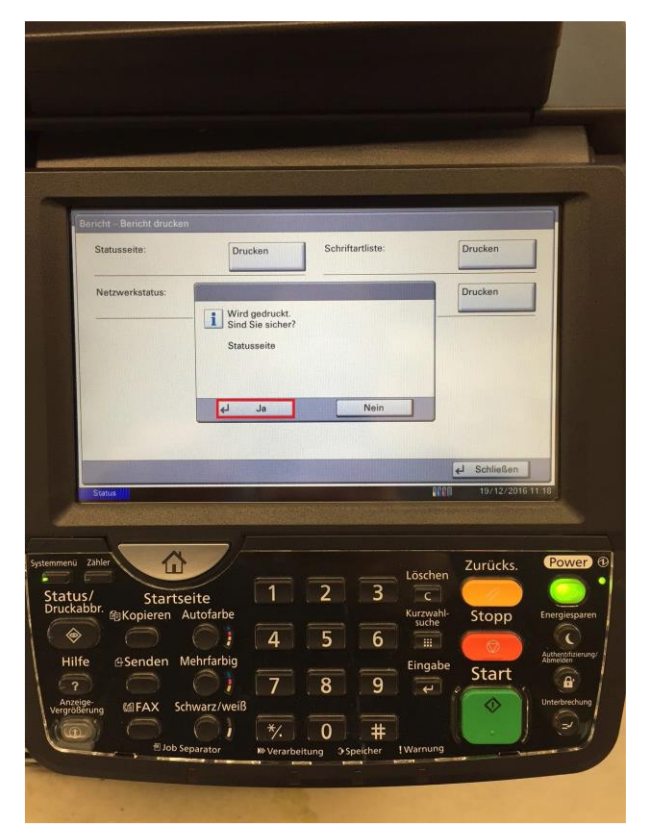

2. Drucken mit "Ja" bestätigen

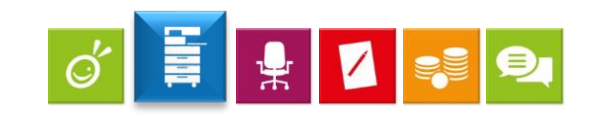

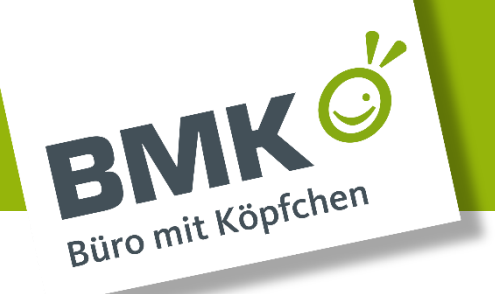

# Modell TASKalfa 3252ci/4052ci/5052ci/6052ci

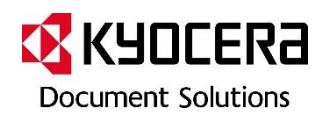

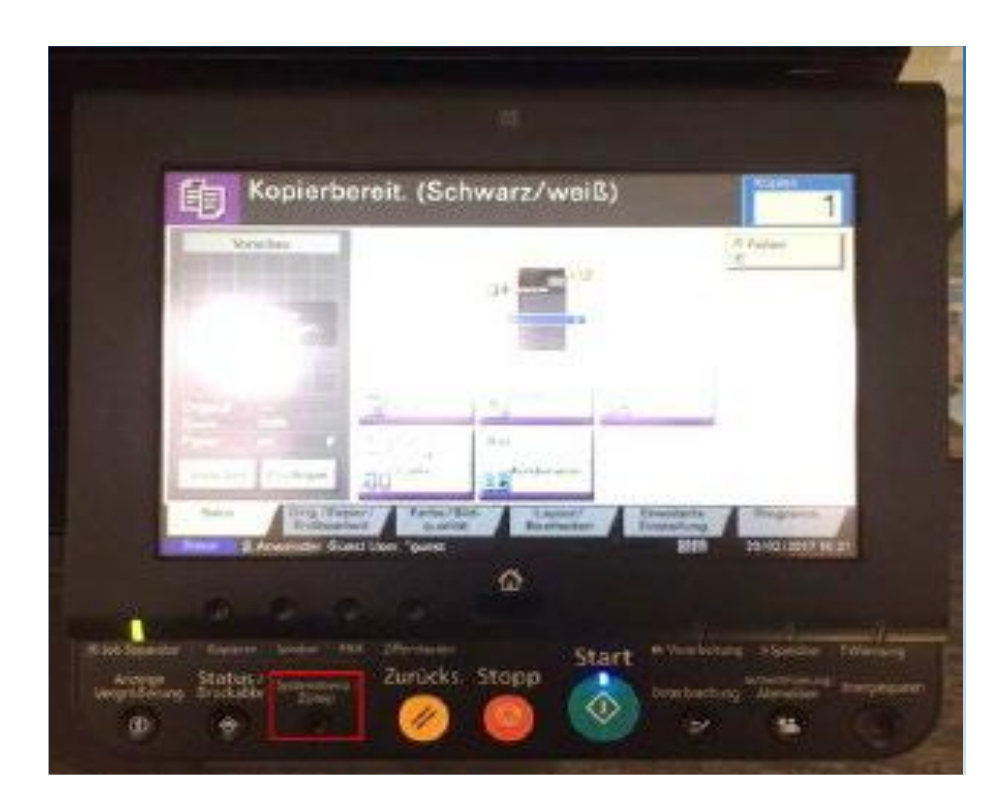

1. Systemmenü-Taste drücken und Bericht auswähle

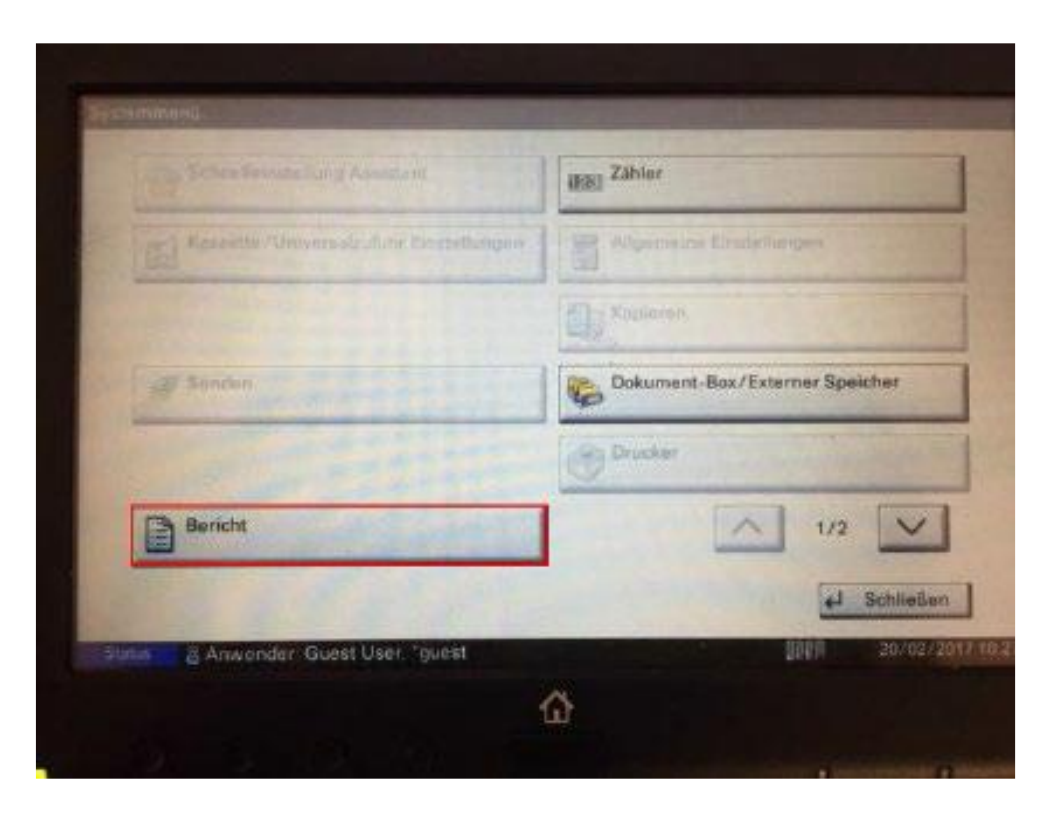

#### 2. Bericht auswählen

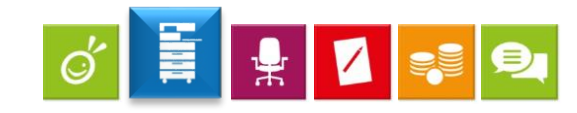

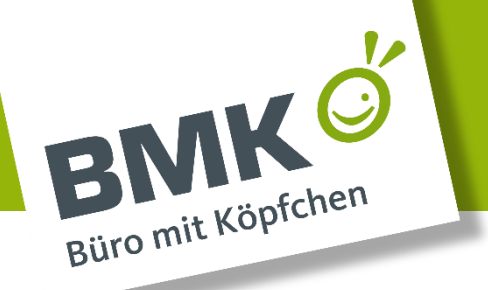

# Modell TASKalfa 3252ci/4052ci/5052ci/6052ci

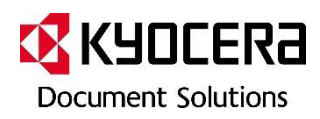

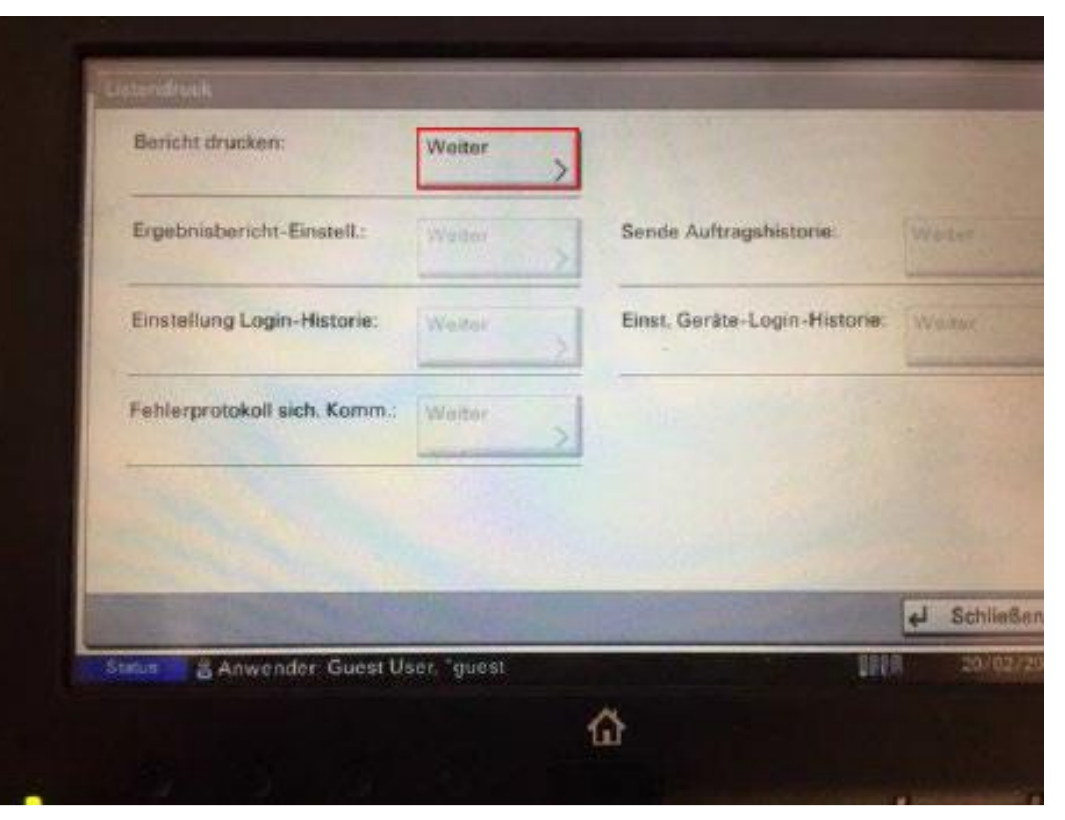

3. Berichte Drucken wählen

| Statusseite    | Druskan | Scheitzartliete | Drucken |
|----------------|---------|-----------------|---------|
| Netzwerkstatus | Drucken | Servicestatus   | Drucken |
|                |         | 2               |         |
|                |         |                 |         |
|                |         |                 |         |

4. Statusseite: Drucken Netzwerkstatus: Drucken Servicestatus: Drucken

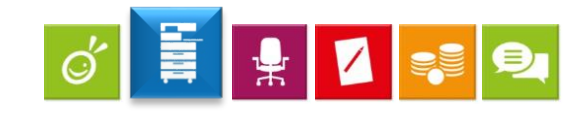

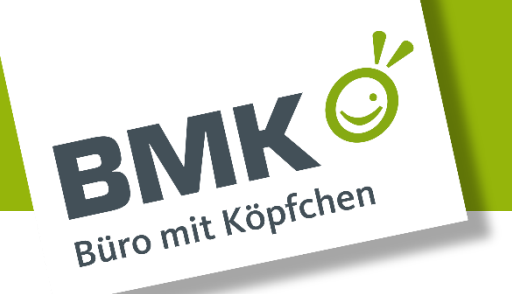

### Wir sind immer für Sie da:

| Tel:    | 04202 764 08 -540     |
|---------|-----------------------|
| Fax.:   | 04202 764 08 -500     |
| E-Mail: | technik@bmk-online.de |

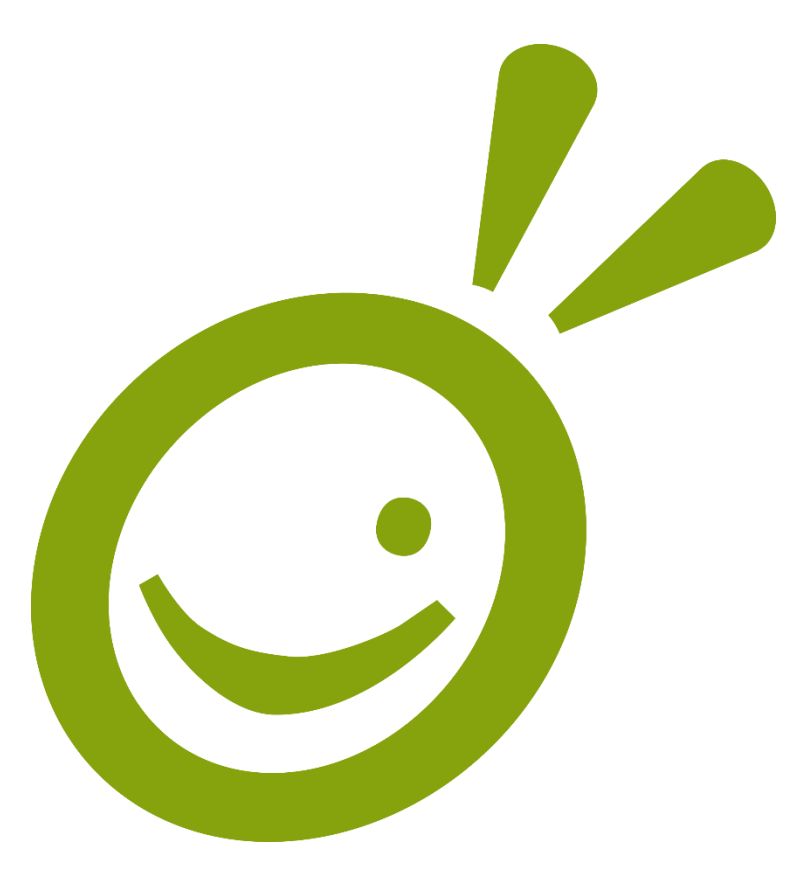

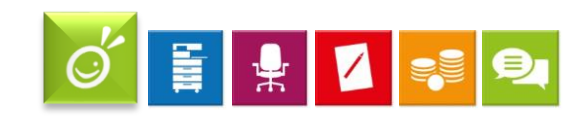

www.bmk-online.de